## Nastavení eduroam pro Apple iOS

Nejprve doporučuji nainstalovat oba certifikáty certifikačních autorit

- DigiCert Assured ID Root CA
  - Terena SSL CA 3

Pokud jste již v minulosti měli připojeno zařízení k **eduroam**, je třeba nejprve původní nastavení zrušit:

1. Nastavení  $\rightarrow$  Wi-Fi (zapnout)  $\rightarrow$  eduroam a zvolit vpravo modré kroužkované i  $\rightarrow$  Ignorovat tuto síť

Nové nastavení: Nastavení  $\rightarrow$  Wi-Fi (zapnout)  $\rightarrow$  vybrat síť **eduroam** 

- 1. Identita: username@icpf.cas.cz (@ueb.cas.cz, @gli.cas.cz, @tc.cas.cz) podle vaší organizace
- 2. Heslo bezdrátové sítě: vaše heslo do sítě ASUCH
- 3. Potvrdit certifikát našeho serveru (radius1.asuch.cas.cz nebo radius2.asuch.cas.cz).

From: https://navody.asuch.cas.cz/ -

Permanent link: https://navody.asuch.cas.cz/doku.php/os\_apple\_ios?rev=1509621667

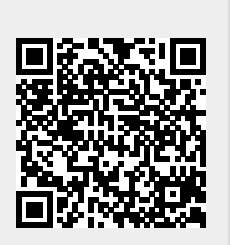

Last update: 2017/11/02 11:21